# Vereinsrangliste online

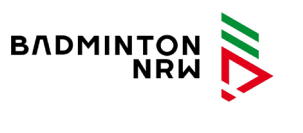

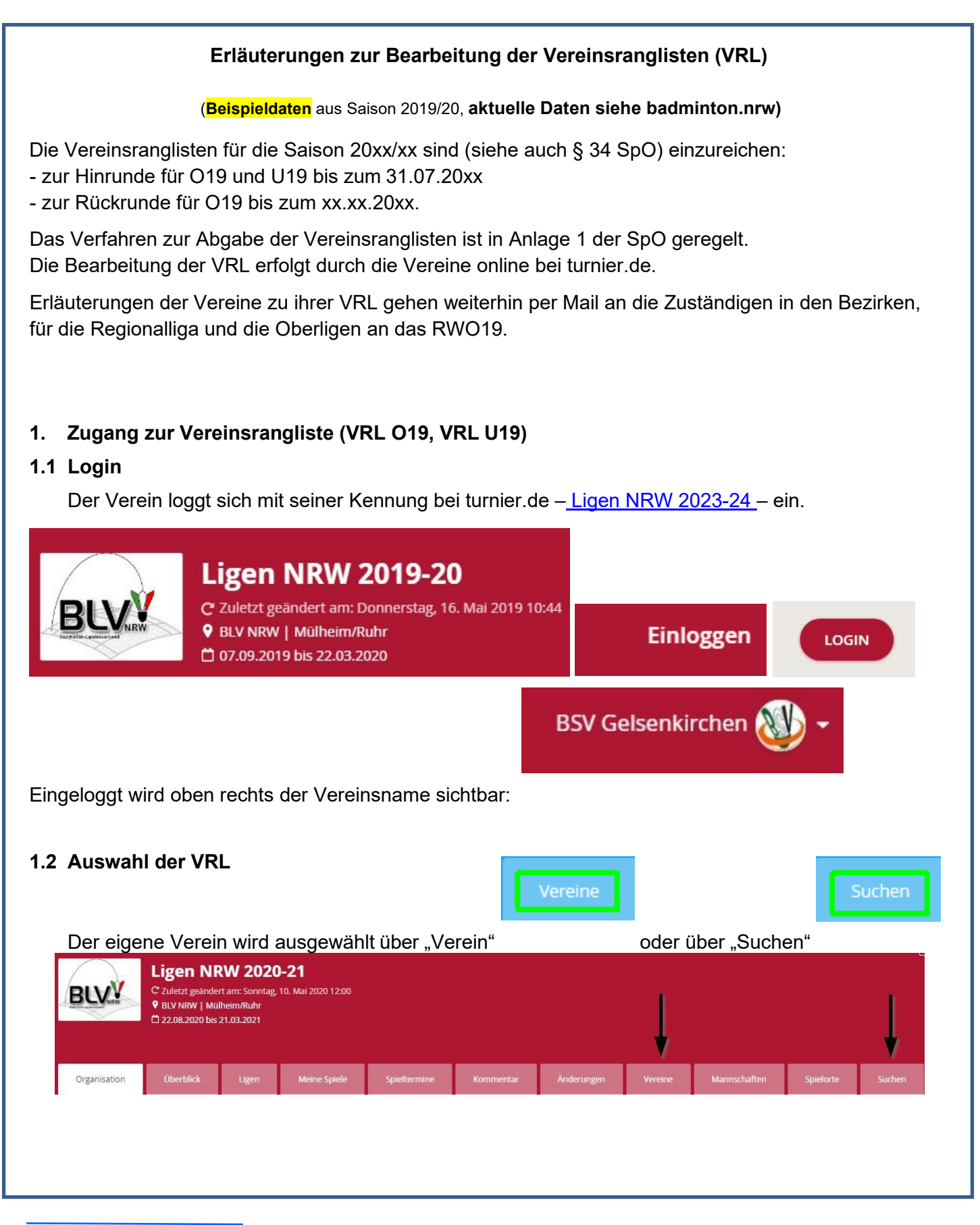

| Dann er      | folgt die Auswah  | I "Verein  | sranglisten   | ".         |                |                   |           |
|--------------|-------------------|------------|---------------|------------|----------------|-------------------|-----------|
| Verein: E    | 3SV Gelsenkir     | chen (0    | 1-0107) 🕫     | r          |                |                   |           |
| Allgemein    | Mannschaften      | Spiele     | Tabellen      | Spieler    | Spielereinsatz | Vereinsranglisten | Statistik |
| Name:        | BS                | V Gelsenki | rchen         |            |                |                   |           |
| ID:          | 01                | -0107      |               |            |                |                   |           |
| Link zur Ver | rbandswebsite: Ve | reinsadres | se auf der BL | .V-Homepag | e öffnen       |                   |           |
| Mannsch      | haften            | Spiele     | er            |            |                |                   |           |

Die zur Bearbeitung gewünschte VRL (der Vereinsranglistentyp) wird gewählt.

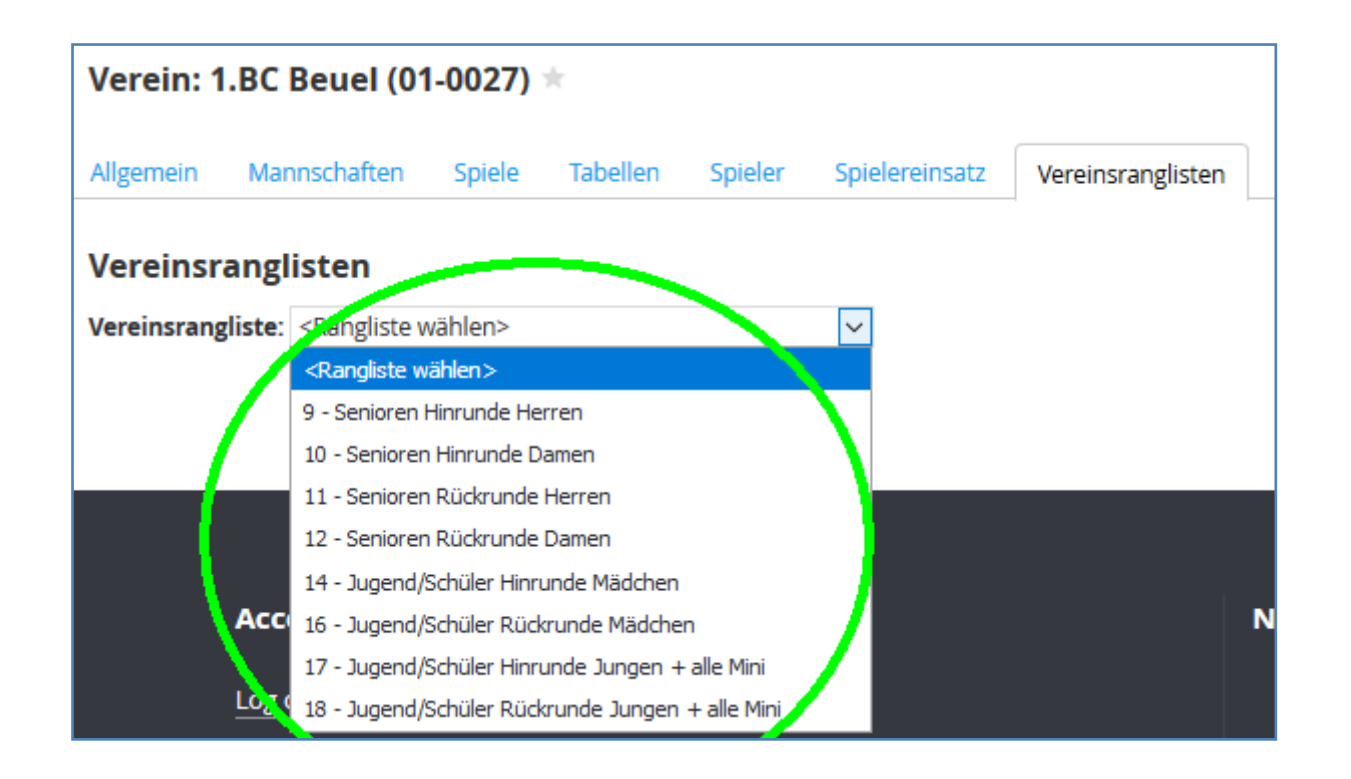

#### Die VRL wird im Bearbeitungsmodus angezeigt.

|   | Į | fd. Nr. | Spieler          | Spieler-ID GJahr JUG | AKL     | skz           | vkz1 vkz2 vkz3 Geschlecht | Verein     | Mannschaft Team-RL-Platz DRL Startdatun | Enddatum Aktiv Fest | in Fest ab GP Beme | rkungen |
|---|---|---------|------------------|----------------------|---------|---------------|---------------------------|------------|-----------------------------------------|---------------------|--------------------|---------|
| × |   | 1       | tei n, 1 sisc    | 11-005117 (000       | U22     |               | Frau                      | 1.BC Beuel | 1                                       | Ja                  | Ja                 | 4       |
| × | 1 | 2       | m the Lauricia   | 🛨 1 OC 2103 19 1     | 022     | ab 01.08.2017 | Frau                      | 1.BC Beuel | 2                                       | Ja                  | Ja                 | * *     |
| × | 1 | 3       | ),               | 0 362704 196 +       | 022     |               | Frau                      | 1.BC Beuel | 3                                       | Ja                  | Ja                 | * *     |
| × |   | 4       | Put y Lian bah   | 01-1/34500 152       | 022     |               | Frau                      | 1.BC Beuel | 4                                       | Ja                  | Ja                 | * *     |
| × | 5 | 5       | fan i hski, 12 x | 0 -090100 15-1       | 022     |               | Frau                      | 1.BC Beuel | 5                                       | Ja                  | Ja                 | * *     |
| × |   | 6       | as' area, ike    | 01027016 1000 019    | E U19-2 | 2             | U19E Frau                 | 1.BC Beuel | 6                                       | Ja                  | Ja                 |         |

#### 2. Bearbeitungsoptionen

Nach der Auswahl des VRL-Typs (s.o.) eröffnen sich vier Bearbeitungsoptionen. Es empfiehlt sich in der Regel bei der Bearbeitung der VRL auch diese Reihenfolge.

#### - Option "Löschen" (Symbol: rotes x)

Entfernen aller Spieler, die NICHT in der VRL erscheinen sollen

#### - Option ""Verschieben" (Symbol: blauer Pfeil)

Positionsveränderung eines Spielers nach oben oder unten im Vergleich zum "Nachbarspieler"

#### - Option "VRL Position hinzufügen" (blauer Button)

Ergänzung eines neuen Spielers, Wiedereinfügen eines gelöschten Spielers über eine Erfassungsmaske

#### - Option "Bearbeiten" (Stift)

Bearbeitung der Mannschaftsnummer, der DRL oder des Jugendkennzeichens in O19-VRL über eine Erfassungsmaske

#### 2.1 Option "Löschen" (rotes x)

Mit dieser Option löscht der Verein einen Spieler aus seiner VRL.

Achtung: Werden alle Spieler während der Bearbeitung aus einer VRL gelöscht, existiert die VRL nicht mehr. Daher muss immer ein Spieler erhalten bleiben, der ggf. später gelöscht werden kann.

|       | ltd.                 | Nr. Spieler                    | Sp          | Mit den <mark>roten Kreuzen</mark> werden S                                                                |
|-------|----------------------|--------------------------------|-------------|----------------------------------------------------------------------------------------------------|
| 8     | <ul> <li></li> </ul> | 1 Selliver (hi                 | 02          | aus der VRL gelöscht.                                                                                      |
| >     | <ul> <li></li> </ul> | 2 Miclay, robin                | 01          |                                                                                                    |
|       | <ul> <li></li> </ul> | 3 Junionia, junche             | 01          | Zuvor erfolgt noch eine Sicherhe<br>frage Bei OK aktualisieren sich d                                      |
|       |                      | A Er ·                         | 01          | der "lfd.Nr." und "Team-RL-Platz" o<br>und aller in der Rangfolge darunte<br>hende Spieler automatisch.    |
| Wolle | n Sie die Vere       | einsrangliste Position wirklid | ch löschen? | Auch nach dem Löschen eines Sp<br>verbleibt dieser in der Liste der Sp<br>die für den Verein eine Spielber |
|       |                      | OK AI                          | bbrechen    | wieder eingefügt werden (siehe 2.3                                                                         |

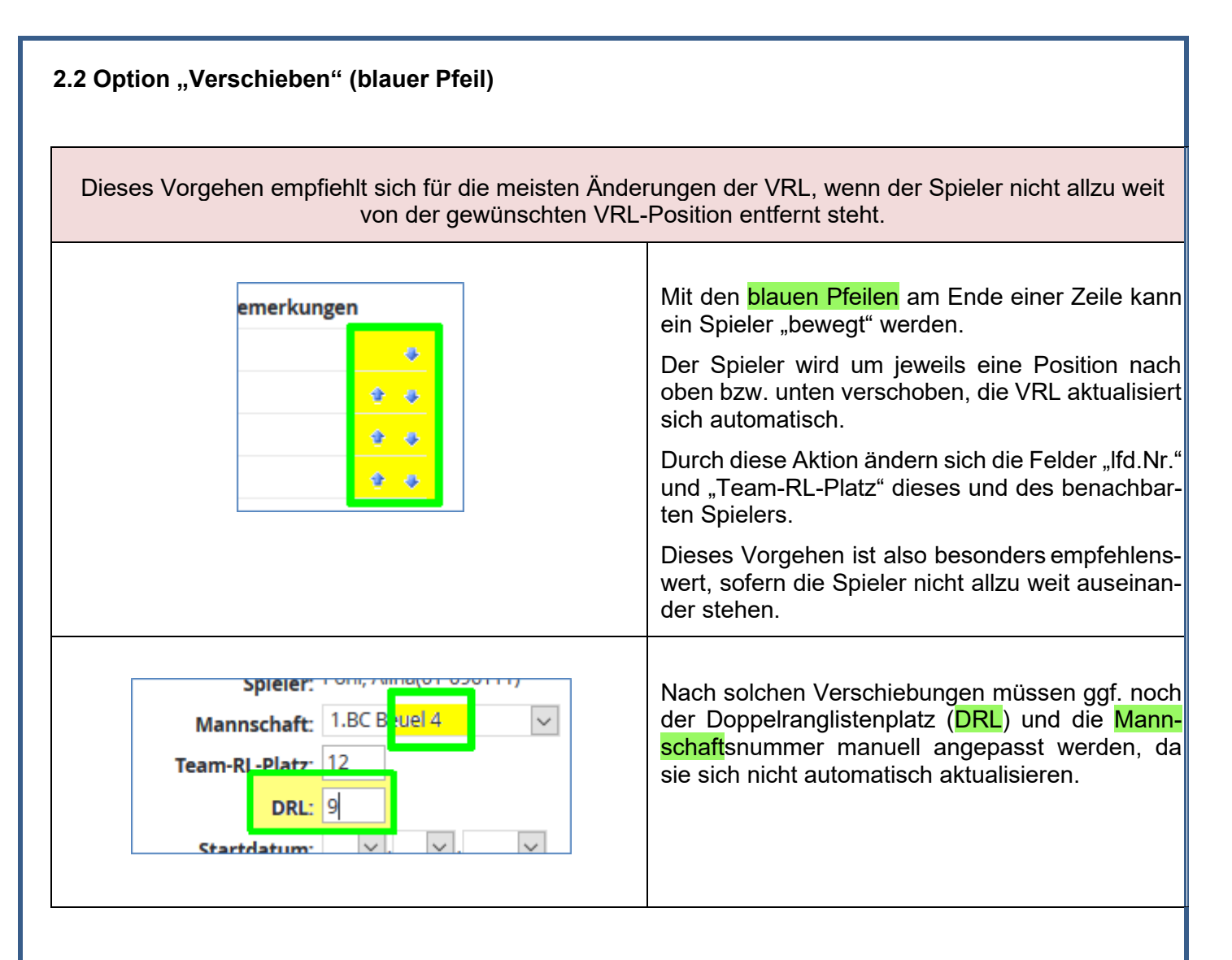

#### 2.3 Option "VRL Position hinzufügen" (blauer Button)

Damit werden neue Spieler hinzugefügt, die bisher noch nicht in der VRL aufgeführt sind. Dieses Vorgehen empfiehlt sich auch dann, wenn der Spieler in der VRL steht, aber sehr weit weg von dem Platz, an dem er stehen soll. Als Alternative zum mehrfachen Betätigen des blauen Pfeiles (siehe unter 2.2) kann man diesen Spieler zunächst löschen (siehe unter 2.1) und danach hiermit den Spieler genau an der gewünschten Position wieder einfügen.

Vereinsrangliste Position hinzufügen

Mit diesem Button kann ein Spieler in die bestehende VRL eingefügt werden.

lfd Nr. Spieler

| rem. onion Luu     | ngnausen (01-01-0) ×                               |            |
|--------------------|----------------------------------------------------|------------|
| Allgemein Mannscha | ten Spiele Tabellen Spieler Spielereinsatz Vereins | ranglisten |
| Senioren Hinrunde  | Herren                                             |            |
| lfd. Nr.:          |                                                    |            |
| Spieler-ID:        | oder <spieler wählen=""> V</spieler>               |            |
| Mannschaft: <      | annschaft wählen> 🗸                                |            |
| Team-RL-Platz:     |                                                    |            |
| DRL:               |                                                    |            |
| Startdatum:        |                                                    |            |
| Enddatum:          |                                                    |            |
| Fest in:           |                                                    |            |
| Fest ab:           |                                                    |            |
| GP: 🗹              |                                                    |            |
| vkz1:              |                                                    |            |
| vkz2:              |                                                    |            |
| vkz3:              |                                                    |            |
| Bemerkungen:       |                                                    |            |

Jetzt sind die folgenden Bearbeitungsschritte erforderlich.

| nioren Hinrunde Herren         Ifd. Nr.:         Spieler-ID:         oder <spieler wählen="">         &gt;            &gt;            &gt;            &gt;            &gt;            &gt;            &gt;            &gt;            &gt;            &gt;            &gt;</spieler> | <ul> <li>Der <u>Spieler wird ausgewählt</u></li> <li>über "Spieler wählen" erscheint<br/>eine Liste der möglichen Spieler<br/>dieses Vereins und des gewünsch-<br/>ten Geschlechts.</li> <li>Ist der Spieler in dieser Liste noch<br/>nicht enthalten, geschieht die Aus-<br/>wahl des Spielers über die Ein-<br/>gabe der "SpielerID".</li> </ul> |
|----------------------------------------------------------------------------------------------------|----------------------------------------------------------------------------------------------------|
| oren Hinrunde Herren<br>Ifd. Nr.:<br>Spieler-ID:<br>Lielen Lüdinebauren 2 III                                                                                                    | <ul> <li><u>Über Eingabe der SpielerID</u></li> <li>Diese Alternative wird bei Spielern<br/>gewählt, die nicht im eigenen Ver-<br/>ein spielberechtigt sind         <ul> <li>z.B. Spieler des anderen Ver-<br/>eins bei einer SG</li> <li>Spieler, deren Spielberechti-<br/>gung beantragt wurde</li> </ul> </li> </ul>                            |

| enioren Hinrunde Herren<br>Ifd. Nr.:<br>Spieler-ID:<br>Mannschaft:<br>Ieam-RL-Platz:<br>DRL:<br>Union Lüdinghausen 2<br>Startdatum:<br>Union Lüdinghausen 3 | <u>Mannschaft wählen</u><br>Alle Spieler müssen einer Mannschaft zu-<br>geordnet werden.<br>Das gilt auch für U19-Spieler, die z.B.<br>zweimal pro Halbeserie in O19-Teams<br>aushelfen dürfen, hier also Zuordnung zu<br>einem O19-Team.                                                                                                    |
|----------------------------------------------------------------------------------------------------|----------------------------------------------------------------------------------------------------|
| Spieler-ID:<br>Mannschaft: Union Lüdinghausen 2 V<br>Team-RL-Platz:                                                                                         | Ranglistenposition<br>Hier ist als Ranglistenposition in das Feld<br>Team-RL-Platz die entsprechende Posi-<br>tion als Zahl einzutragen.<br>Das Feld Ifd.Nr. (dient als Anzeigesortie-<br>rung) muss den identische Eintrag haben!                                                                                                    |
| Senioren Hinrunde Herren<br>Ifd. Nr.: 5<br>Spieler-ID: oder <sp<br>Mannschaft: Union Lüdinghausen 2 v<br/>Team-RL-Platz: 5<br/>DRL:</sp<br>                 | <ul> <li>Hier kann eine Doppelranglistenposition<br/>(DRL) als Zahl eingegeben werden.</li> <li>Hier darf nur dann etwas eingetragen<br/>werden, wenn die gewünschte Doppel-<br/>RL-Position von der Einzelposition abwei-<br/>chen soll.</li> <li>Ansonsten bleibt das Feld leer.</li> <li>Für Mannschaften der Bundesligen bleibt<br/>das Feld ebenfalls leer.</li> </ul> |
| Startdatum:                                                                                                    | Diese Felder werden nicht vom Verein ge-<br>füllt.<br>Sie sind dem Verband vorbehalten.                                                                                                    |
| GP:<br>vkz1:<br>vkz2:                                                                                                    | Kennzeichen vkz1Hier wird nur in der VRL O19 bei Bedarf<br>eines dieser Kennzeichen eingetragen- SE (O19-Starterlaubnis, s. JSpO)- U19E (U19-Erklärung, s. JSpO)- J (U19/U17-Spieler für 2 Einsätze/Runde,<br>s.JSpO)- N (Nichtstammspieler, s. SpO)                                                                                                    |

Diese Informationen stellen eine Ergänzung zur Spielordnung dar. Die SpO ist verbindlich.

| inträge für c | den neu in die VF  | ₹L eingefügten Sp              | ieler könnte       | e dann so ausse                                                     | hen:                                       |
|---------------|--------------------|--------------------------------|--------------------|---------------------------------------------------------------------|--------------------------------------------|
| Allgemein     | Mannschaften       | Spiele Tabellen                | Spieler            | Spielereinsatz                                                      | Vereinsranglisten                          |
| Seniorer      | n Hinrunde He      | erren                          |                    |                                                                     |                                            |
|               | lfd. Nr.: 5        |                                |                    |                                                                     |                                            |
| S             | pieler-ID:         | oder (IIa:                     | r, Kut si t (M, C  | )1-forrel)                                                          | ~                                          |
| Mar           | nnschaft: Union Lü | idinghausen 2 🗸                |                    |                                                                     |                                            |
| Team          | -RL-Platz: 5       |                                |                    |                                                                     |                                            |
|               | DRL: 9             |                                |                    |                                                                     |                                            |
| Sta           | rtdatum: 🗹 .       | <ul> <li>✓</li> </ul>          |                    |                                                                     |                                            |
| Er            | nddatum: 🗹         | <ul><li>✓.</li><li>✓</li></ul> |                    |                                                                     |                                            |
|               | Fest in:           |                                |                    |                                                                     |                                            |
|               | Fest ab: 🗹         | <u>~</u> . <u>~</u>            |                    |                                                                     |                                            |
|               | GP: 🗠              |                                |                    |                                                                     |                                            |
|               | vkz1: U19E         |                                |                    |                                                                     |                                            |
|               | vkz2:              |                                |                    |                                                                     |                                            |
|               | vkz3:              |                                |                    |                                                                     |                                            |
| Beme          | rkungen:           |                                |                    |                                                                     |                                            |
| tion "Bearl   | beiten" (Stift)    |                                |                    |                                                                     |                                            |
|               | Aussen             |                                |                    |                                                                     |                                            |
|               | d. Nr. Spieler     | Spie                           | Der<br>aus:<br>der | <mark>Stift</mark> zur Bearb<br>schließlich zu Ä<br>genutzt werden: | eitung eines Spiele<br>nderungen dieser dr |
| × 💊           | 1 R. Monne         | 0.0-1                          | - 1                | Mannschaftsnun                                                      | nmer                                       |
| × 💊           | 2 Sher, Linda      | 0 -1                           | - [                | DRL<br>vkz1 (nur für die                                            | O19-VRL)                                   |
| × 🔊           | 3 janssens, Sva    | a 01-1                         | Zu c               | len o.g. Feldern                                                    | gelangt man über de                        |
|               | A 15 1             |                                | <b>_</b>           | 5                                                                   |                                            |

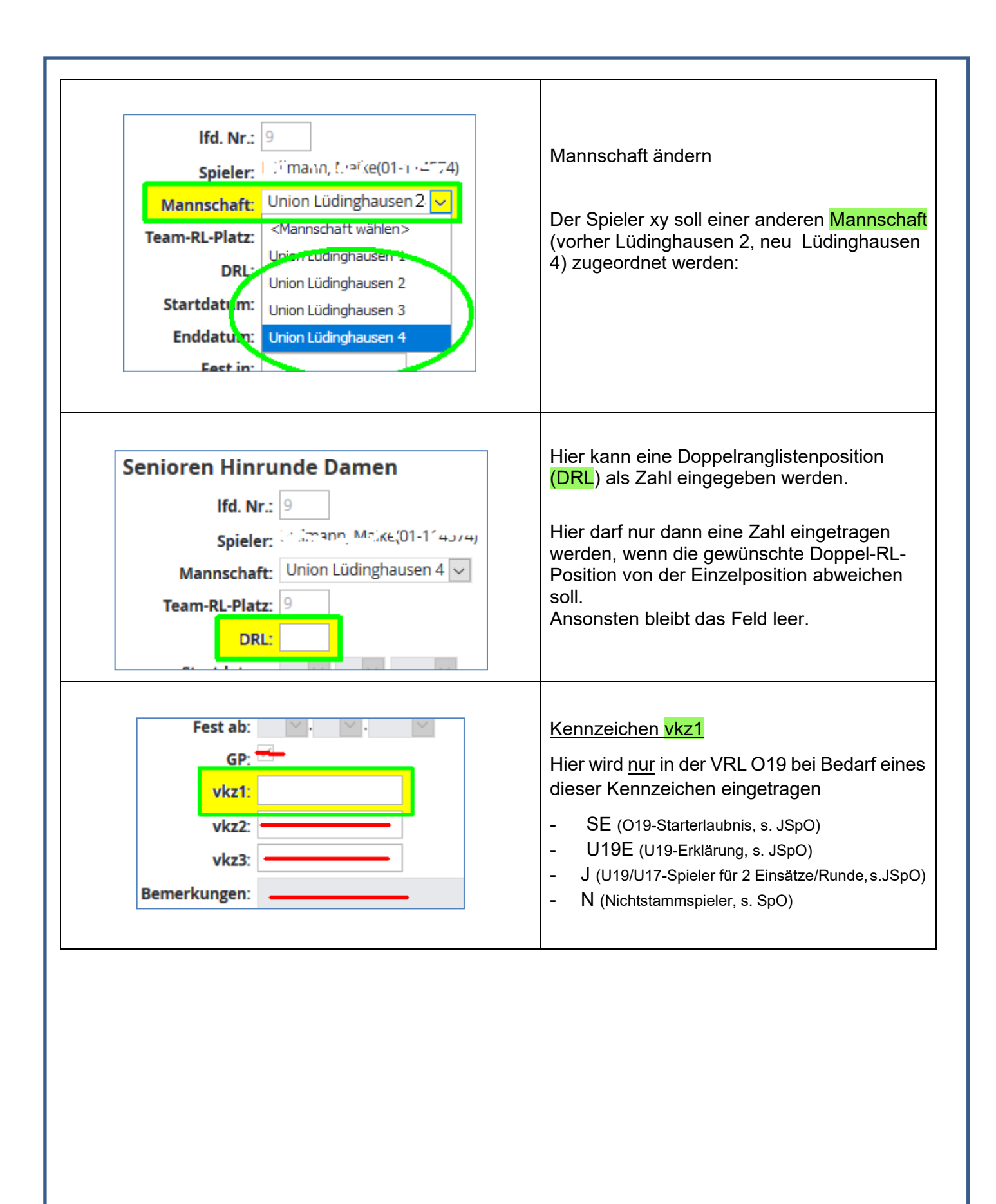

3.1 Bearbeitung unterbrechen

# Mach mal ne PAUSE!

Der Verein kann die Bearbeitung an seiner VRL innerhalb der Abgabefrist jederzeit unterbrechen. Der Stand wird automatisch gespeichert (Arbeiten in der Erfassungsmaske zu 2.3 und 2.4 nur, wenn am Ende abgespeichert wurde).

Bereits am nächsten Tag erhält der Verein bei formalen Fehlern in seiner VRL per Mail einen Hinweis auf eventuelle Fehler.

Der Verein kann die VRL erneut aufrufen und den Fehler korrigieren oder die begonnene Arbeit fortsetzen.

#### 3.2 Bearbeitung endgültig abschließen

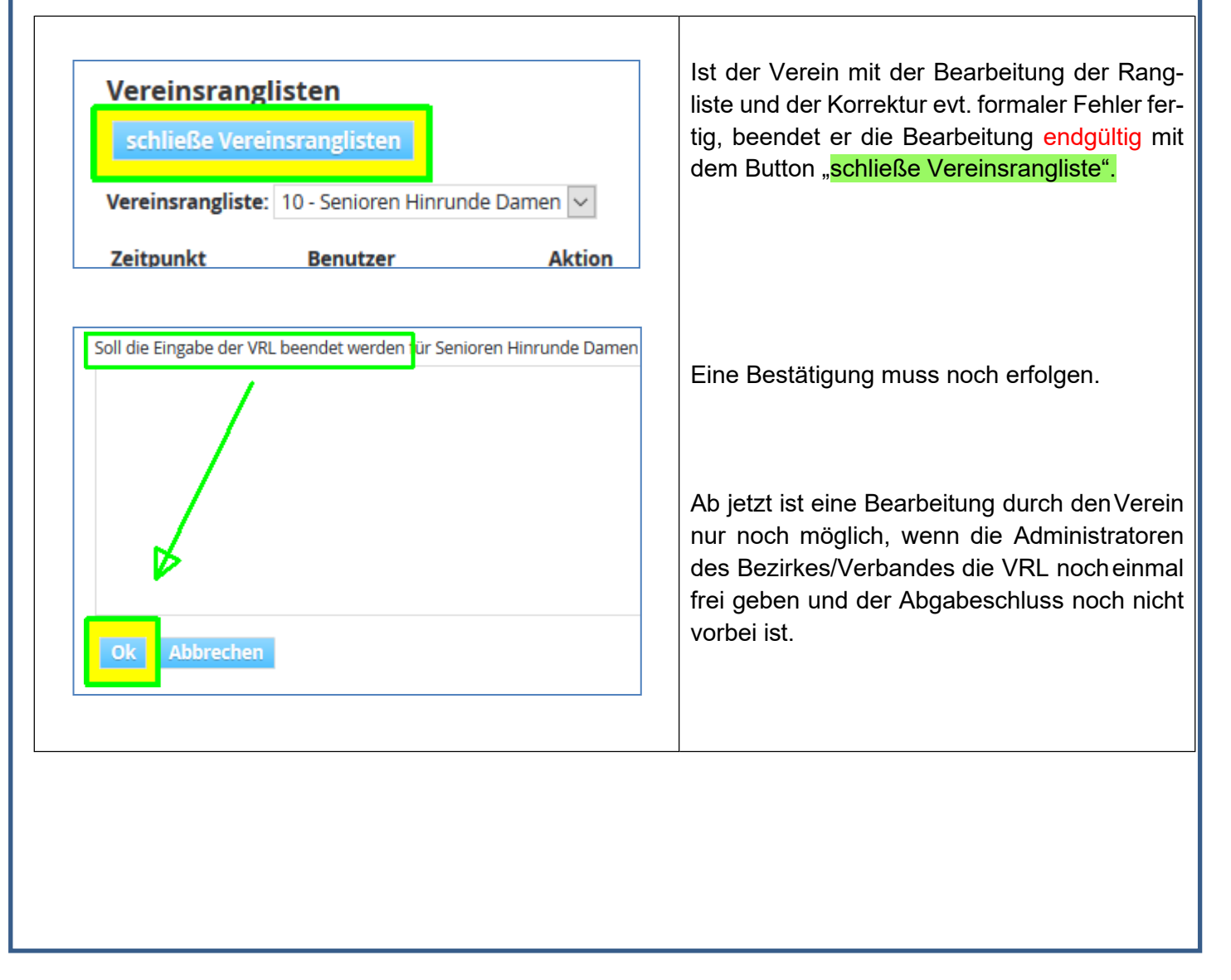

Nach der Schließung der VRL durch den Verein oder nach Ablauf der Abgabefrist sieht die VRL für Vereine so aus:

| In         Spieler         Galar         JUG AK         akz         vk2         vk2         Gasch         Manscht         Team-RL-Patz         DRL         Stattdatum Enddatum Aktiv Festin Festin GP Ber           1 $1, 4x, ne$ 06-1         1         1         9         1         1         1         1         1         1         1         1         1         1         1         1         1         1         1         1         1         1         1         1         1         1         1         1         1         1         1         1         1         1         1         1         1         1         1         1         1         1         1         1         1         1         1         1         1         1         1         1         1         1         1         1         1         1         1         1         1         1         1         1         1         1         1         1         1         1         1         1         1         1         1         1         1         1         1         1         1         1         1         1         1         1                                                                                                    | Freiges  | chaltet: Nein                                                 |        |       |             |           |              |            |                    |                      |                   |                           |                                |
|----------------------------------------------------------------------------------------------------|----------|---------------------------------------------------------------|--------|-------|-------------|-----------|--------------|------------|--------------------|----------------------|-------------------|---------------------------|--------------------------------|
| 1       User       06-1       1       91       99       U22       Frau       Union Lüdinghausen Union Lüdinghausen 1       1       Ja       Ja         2       1, Lo       01-0       01-0       01-0       01-1       1995       022       Frau       Union Lüdinghausen Union Lüdinghausen 1       2       Ja       Ja         3       1.ns       1, Lo       01-1       1       2       1996       U22       N       Frau       Union Lüdinghausen Union Lüdinghausen 2       3       Ja       Ja       Ja         4       1       1       1       2       1       Union Lüdinghausen Union Lüdinghausen 2       3       Ja       Ja       Ja         5       1       1       2       1       Union Lüdinghausen Union Lüdinghausen 2       5       Ja       Ja         6       5       1       1       3       1       1       1       Ja       Ja         7       1       3       1       1       1       1       1       Ja       Ja         6       5       1       1       1       1       1       Ja       Ja       Ja                                                                                                    | lfd. Nr. | Spieler                                                       | Spiele | er-ID | GJahr JUG A | KL skz vl | z1 vkz2 vkz3 | Geschlecht | Verein             | Mannschaft           | Team-RL-Platz DRL | Startdatum Enddatum Aktiv | r Fest in Fest ab GP Bemerkung |
| 2       1, Lo u       01-0 0 11 1995       022       Frau       Union Lüdinghausen 1       2       Ja       Ja         3       1.ns 10, va       01-3 1 2 1992       022       N       Frau       Union Lüdinghausen Union Lüdinghausen 2       3       Ja       Ja       Ja         4       1.1 len udit 0       01-1 1 2 1992       022       Frau       Union Lüdinghausen Union Lüdinghausen 2       4       Ja       Ja       Ja         5       0.1 i 1 2 1992       022       Frau       Union Lüdinghausen Union Lüdinghausen 2       5       Ja       Ja         6       5       1       1       1       1       1       1       Ja       Ja         7       1       1       1       1       1       Ja       Ja       Ja         6       5       1       1       1       1       Ja       Ja       Ja         7       1       1       1       1       1       Ja       Ja       Ja         8       1       1       1       1       Ja       Ja       Ja         9       1       1       1       Ja       Ja                                                                                                    | 1        | i, ivu ne                                                     | 06-1   | 1: 9/ | 1998 U      | 22        |              | Frau       | Union Lüdinghausen | Union Lüdinghausen 1 | 1                 | Ja                        | Ja                             |
| 3       ins       fr. ava       01-3! 1996       U22       N       Frau       Union Lüdinghausen Union Lüdinghausen 2       3       Ja       Ja         4       i i iten uch for       01-1       2       1992       O22       Frau       Union Lüdinghausen Union Lüdinghausen 2       4       Ja       Ja         5       (1 for moun, uch na       01-1       2       1998       O22       Frau       Union Lüdinghausen Union Lüdinghausen 2       5       Ja       Ja         6       5       10       1-1       3       1996       U22       Frau       Union Lüdinghausen Union Lüdinghausen 3       6       Ja       Ja         7       1       7       1989       U22       Frau       Union Lüdinghausen Union Lüdinghausen 3       6       Ja       Ja         8       11 (1 197, 199, 1992       U22       Frau       Union Lüdinghausen Union Lüdinghausen 3       8       Ja       Ja         9       1       n, Ma <sup>2</sup> 01-1       1997       U22       Frau       Union Lüdinghausen Union Lüdinghausen 4       9       Ja       Ja         10       1       1       1997       U22       Frau       Union Lüdinghausen Union Lüdinghausen 4       10       Ja       J                                                                                                    | 2        | Tur, Lin u.                                                   | 01-1   | 01 11 | 1995 O      | 22        |              | Frau       | Union Lüdinghausen | Union Lüdinghausen 1 | 2                 | Ja                        | Ja                             |
| 4       1:1en                                                                                                    | 3        | ns in the live                                                | 01-    | 3! (  | 1996 U      | 22 N      |              | Frau       | Union Lüdinghausen | Union Lüdinghausen 2 | 3                 | Ja                        | Ja                             |
| 5         1         Control of the first of the first o | 4        | Latten Guttinn                                                | 01-    | 1 2   | 1992 O      | 22        |              | Frau       | Union Lüdinghausen | Union Lüdinghausen 2 | 4                 | Ja                        | Ja                             |
| 6 6 5 Mode in menunity       01-1 3 3 1996       U22       Frau       Union Lüdinghausen Union Lüdinghausen 3       6       Ja       Ja         7 1 1 m 2 m, bolt       01-3 3 4 2001       U17-2       SE       Frau       Union Lüdinghausen Union Lüdinghausen 3       7       Ja       Ja         8 1 11 1 m 2 m, bolt       01-3 3 4 2001       U17-2       SE       Frau       Union Lüdinghausen Union Lüdinghausen 3       8       Ja       Ja         9 1 a n, Max       01-1 1 1 1 1997       U22       Frau       Union Lüdinghausen Union Lüdinghausen 4       9       Ja       Ja         10 1 ch       bi n, Max       01-1 1 1 1997       U22       Frau       Union Lüdinghausen Union Lüdinghausen 4       9       Ja       Ja         10 1 ch       bi n, Max       01-1 1 1 1997       U22       Frau       Union Lüdinghausen Union Lüdinghausen 4       10       Ja       Ja         11 1 Mile xm, 1 cm       01-1 1 1 1999       U22       Frau       Union Lüdinghausen Union Lüdinghausen 4       10       Ja       Ja         12 5 trot, 1 e :       01-1 1 1 1998       U22       Frau       Union Lüdinghausen Union Lüdinghausen 4       12       Ja       Ja         13 5 fh ar et, xmm ra       01-1 1 3 1998       U22       Frau                                                                                                    | 5        | Of the moon, schinal                                          | 01- (  | 177   | 1989 O      | 22        |              | Frau       | Union Lüdinghausen | Union Lüdinghausen 2 | 5                 | Ja                        | Ja                             |
| 7       1       01-3       0.4       2001       U17-2       SE       Frau       Union Lüdinghausen 3       7       Ja       Ja         8       1       1:1       ::::::::::::::::::::::::::::::::::::                                                                                                    | 6        | 8 MD en Hannah                                                | 01- 1  | 9° 3  | 1996 U      | 22        |              | Frau       | Union Lüdinghausen | Union Lüdinghausen 3 | 6                 | Ja                        | Ja                             |
| 8 1 m; : e, Lea       01-3 2 2000       U19-1       U19E       Frau       Union Lüdinghausen 3       8       Ja       Ja         9 1 a n, Max <sup>1+</sup> 01-1 ! ! / 1997       U22       Frau       Union Lüdinghausen Union Lüdinghausen 4       9       Ja       Ja         10 ! ch       bik, i.       01-1 ! ! / 1997       U22       Frau       Union Lüdinghausen Union Lüdinghausen 4       9       Ja       Ja         11 \ 10E       vr., Lei       01-1 ! / 1999       U19-2       J       Frau       Union Lüdinghausen 4       10       Ja       Ja         12 S rot : Lei       01-1 ! / 1998       U22       Frau       Union Lüdinghausen Union Lüdinghausen 4       12       Ja       Ja         13 S h av. d., Swin ra       01-1 ! ( ) 1956       060       Frau       Union Lüdinghausen Union Lüdinghausen 4       13       Ja       Ja         14 / d*                                                                                                    | 7        | $J_{i}(t) \approx \sigma_{i} m_{i}^{-1} \omega_{i} \approx 1$ | 01- 3  | 0.4   | 2001 U      | 17-2 S    | =            | Frau       | Union Lüdinghausen | Union Lüdinghausen 3 | 7                 | Ja                        | Ja                             |
| 9 I an, Max       01-1 ! ! 1997       U22       Frau       Union Lüdinghausen Union Lüdinghausen 4       9       Ja       Ja         10 : th bik, I.       01-1( ! 1991       O22       Frau       Union Lüdinghausen Union Lüdinghausen 4       10       Ja       Ja         11 \ IIIE < Kr, I. cn                                                                                                    | 8        | Timps en Lea                                                  | 01-13  | 3     | 2000 U      | 19-1 U    | 19E          | Frau       | Union Lüdinghausen | Union Lüdinghausen 3 | 8                 | Ja                        | Ja                             |
| 10       th       bits       01-1(:1)       1991       O22       Frau       Union Lüdinghausen Union Lüdinghausen 4       10       Ja       Ja         11       Ville       (r), h       01-12       1999       U19-2       J       Frau       Union Lüdinghausen 4       11       Ja       Ja         12       Stot       11-1       1998       U22       Frau       Union Lüdinghausen Union Lüdinghausen 4       12       Ja       Ja         13       Stor       e., soon       ra       01-1       1956       O60       Frau       Union Lüdinghausen Union Lüdinghausen 4       13       Ja       Ja         14                                                                                                    | 9        | Liālini, J.n. Malfiel                                         | 01-1   | 1.5   | 1997 U      | 22        |              | Frau       | Union Lüdinghausen | Union Lüdinghausen 4 | 9                 | Ja                        | Ja                             |
| 11 \ \ills \(\nr, \) \(\nr, \)       01-12 \(\nr, \) \(\nr, \)       1999       U19-2 \(\nr, \)       Ja       Ja         12 \(\nr, \) \(\nr, \)       01-1 \(\nr, \) \(\nr, \)       1988       U22       Frau       Union L\(\u00ed\)inghausen Union L\(\u00ed\)inghausen 4       12       Ja       Ja         13 \(\nr, \nr, \)       0, \(\nr, \)       060       Frau       Union L\(\u00ed\)inghausen Union L\(\u00ed\)inghausen 4       13       Ja       Ja         14 \(\nr, \nr, \)       01- 2 \(\nr, \)       050       Frau       Union L\(\u00ed\)inghausen 4       14       Ja       Ja         15 \(\nr, \nr, \)       01- 2 \(\nr, \)       055       Frau       Union L\(\u00ed\)inghausen 4       15       Ia       Ia                                                                                                    | 10       | tich tzik, ci .                                               | 01-1(  | \$ I) | 1991 O      | 22        |              | Frau       | Union Lüdinghausen | Union Lüdinghausen 4 | 10                | Ja                        | Ja                             |
| 12 \$ rot, i.e.;       01-1; i: 1998       U22       Frau       Union Lüdinghausen Union Lüdinghausen 4       12       Ja       Ja         13 \$ fh ar, el, win ra       01-1 ( ) 1956       060       Frau       Union Lüdinghausen Union Lüdinghausen 4       13       Ja       Ja         14 ( d'                                                                                                    | 11       | Ville of the Con                                              | 01-12  | 1     | 1999 U      | 19-2 J    |              | Frau       | Union Lüdinghausen | Union Lüdinghausen 4 | 11                | Ja                        | Ja                             |
| 13         5         h or el, 990 ra         011 1 ( ) 1956         060         Frau         Union Lüdinghausen Union Lüdinghausen 4         13         Ja         Ja           14         ( d'                                                                                                    | 12       | Simotical in Tellis                                           | 01-1   | 4 4   | 1998 U      | 22        |              | Frau       | Union Lüdinghausen | Union Lüdinghausen 4 | 12                | Ja                        | Ja                             |
| 14         14         Ja         Ja<                                                                                                    | 13       | 8 th an environment                                           | 01- 1  | 03    | 1956 O      | 50        |              | Frau       | Union Lüdinghausen | Union Lüdinghausen 4 | 13                | Ja                        | Ja                             |
| 15 Eur dr. dr. dr. dr. dr. dr. dr. dr. dr. dr                                                                                                    | 14       | Code a survey                                                 | 01- 2  | 0 1   | 1966 O      | 50        |              | Frau       | Union Lüdinghausen | Union Lüdinghausen 4 | 14                | Ja                        | Ja                             |
|                                                                                                    | 15       | Earl of a-Bunk a, a                                           | 01-1   | 4 64  | 1962 O      | 55        |              | Frau       | Union Lüdinghausen | Union Lüdinghausen 4 | 15                | Ja                        | Ja                             |

## Bis zur Freigabe aller VRL eines Typs durch den Liga-Admin kann ein Verein nur seine eigene VRL sehen.

Erst nach Freigabe durch den Admin können auch die anderen Vereine die VRL aller anderen Vereine sehen.

4. Nicht durch den Verein editierbare Felder

#### 4.1 in der Maskenansicht

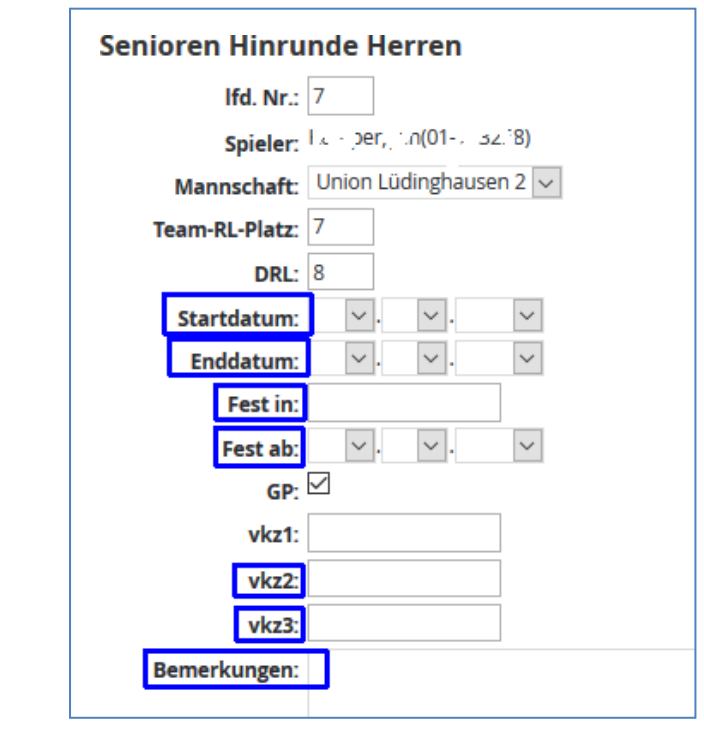

Die Nachmeldung zur VRL erfolgte ab dem genannten Datum. - Enddatum

-

band vorbehalten.

Startdatum

Sie werden ggf. genutzt:

Mit diesem Tag endet die Spielberechtigung für diesen Verein.

Die hier markierten Felder sind dem Ver-

- Fest in Der Spieler ist in Mannschaft xy spielt. Einsätze in anderen Teams sind nicht mehr möglich.
- Fest ab
  - Das Datum zu Feld "Fest in".
- vkz2 Baxwert (Einzel) eines Spielers zum Termin des Einspielens
- vkz3

Internes Kennzeichen (FIX) für festgeschriebene Spieler, dann auch abweichende Befüllung von "Fest in" und "Fest ab".

 Bemerkungen Kommentare des Bezirks z.B. zu Festspielern.

| Ifd. Nr. Spieler                                                                                                    | Spieler-ID GJahr JUG                                                                                                    | AKL 1                                                                             | ikz viet v                                                                                                    | kz2 vkz3 Geschled                 | cht Verein                         | Mannschaft Team-RL-Platz DRI | Startdatum Enddatum Aktiv Fest in Fest ab                                                                                                    | GP Berne                                                            | rkungen                                              |                |
|----------------------------------------------------------------------------------------------------|----------------------------------------------------------------------------------------------------|-----------------------------------------------------------------------------------|----------------------------------------------------------------------------------------------------|-----------------------------------|------------------------------------|------------------------------|----------------------------------------------------------------------------------------------------|---------------------------------------------------------------------|------------------------------------------------------|----------------|
| 1                                                                                                    | G15≠ 15 4                                                                                                    | 022 4                                                                             | 6 02.06.2017                                                                                                    | Mann                              | 1.0C Besel                         | 1                            | ja                                                                                                    | ja                                                                  |                                                      |                |
| 2 + 100- ***.                                                                                                    | 01-19012 . 3                                                                                                    | U22                                                                               |                                                                                                    | Mann                              | 1.0C Deciel                        | 2                            | تدر                                                                                                    | 34                                                                  |                                                      |                |
| 3 I am in dy                                                                                                    | 1.1-12.13.0.1548                                                                                                    | 035                                                                               |                                                                                                    | Mann                              | 1.0C Beurl                         | 3                            | ja                                                                                                    | ja .                                                                | *                                                    |                |
| 4 T                                                                                                    | L -139, 1 1 9,                                                                                                    | 022 4                                                                             | ib 01.08.2017                                                                                                    | Mann                              | 1.8C Bevel                         | 4                            | هز                                                                                                    | JA .                                                                |                                                      | ٠              |
| 5 Strablen                                                                                                    | 1 4016 1 21 7 0198                                                                                                    | U19-1                                                                             | U19E                                                                                                    | Mann                              | 1.80 Bevel                         | 5                            | <b>ب</b> ز                                                                                                    | <u>p</u> i                                                          |                                                      | ٠              |
| 6                                                                                                    | 01 1/4/1 3                                                                                                    | 022                                                                               |                                                                                                    | Mann                              | 1.8C Beuti                         | 6                            | ja                                                                                                    | je.                                                                 | •                                                    | ٠              |
| 7 (DK 4 Part 1                                                                                                    | 07 12 18                                                                                                    | U22                                                                               |                                                                                                    | Mahn                              | 1.0C Deuel                         | 7                            | ja                                                                                                    | р                                                                   | •                                                    | •              |
| R L vistopher                                                                                                    | 0" " J 8 5 9 U196                                                                                                    | U19-2                                                                             | Une                                                                                                    | Mann                              | 1.0C Bevel                         | 8                            | ja                                                                                                    | JA .                                                                | *                                                    |                |
| 9 1-1-1-101                                                                                                    | 104 19 In 6                                                                                                    | U22 4                                                                             | 6 18.05.2017                                                                                                    | Mann                              | 1.8C Beuel                         | 9                            | ja                                                                                                    | н                                                                   |                                                      | ٠              |
| Detailansicht<br><sup>Spieler</sup>                                                                                                    | Spieler-ID                                                                                                    | Gjah                                                                              | JUG AKL                                                                                                    | skz                               | vkz1                               | vic                          | Die hier markierten<br>dem Verband vorbe                                                                                                    | Felde<br>ehalte                                                     | er sind<br>n.                                        | d              |
| Spieler                                                                                                    | Spieler-ID                                                                                                    | GJah                                                                              | JUG AKL                                                                                                    | skz<br>ab 02.06.20                | vkz1                               | vic                          | Die hier markierten<br>dem Verband vorbe<br>Sie können ggf. ge                                                                                                    | Felde<br>ehalte<br>nutzt v                                          | er sind<br>n.<br>werde                               | d<br>en        |
| Spieler                                                                                                    | Spieler-ID<br>01-7 -2/19<br>                                                                                             | Gjal<br>19 4                                                                      | JUG AKL<br>022                                                                                                    | skz<br>ab 02.06.20                | <b>vkz1</b>                        | vic                          | Die hier markierten<br>dem Verband vorbe<br>Sie können ggf. ge<br>- JUG                                                                                              | Felde<br>ehalte<br>nutzt v                                          | er sind<br>n.<br>werde                               | d<br>en        |
| Spieler                                                                                                    | Spieler-ID<br>01-1 -2/19<br>14-11-09<br>1 -50 -44                                                                        | Gjah<br>19 4<br>17 6<br>191 2                                                     | JUG AKL<br>022<br>U22<br>035                                                                                                    | skz<br>ab 02.06.20                | <b>vkz1</b>                        | vic                          | Die hier markierten<br>dem Verband vorbe<br>Sie können ggf. ge<br>- JUG<br>Antrag für U198                                                                           | Felde<br>ehalte<br>nutzt v<br>E/SE I                                | er sind<br>n.<br>werde<br>iegt d                     | d<br>en<br>ler |
| Spieler<br>• forculation means<br>• forculation means                                                                                                    | Spieler-ID<br>01-1 -2419<br>14-11- 09<br>1 -50 -44<br>1 14-17 -851                                                       | Gjah<br>19 4<br>17 6<br>191 2<br>19 1                                             | JUG AKL<br>022<br>022<br>035<br>035                                                                                                    | skz<br>ab 02.06.20<br>ab 01.08.20 | vkz1                               | vic                          | Die hier markierten<br>dem Verband vorbe<br>Sie können ggf. ge<br>- JUG<br>Antrag für U19E<br>Verband vor. D                                                         | Felde<br>ehalte<br>nutzt v<br>E/SE I<br>er Inh                      | er sind<br>n.<br>werde<br>iegt d<br>alt mu           | d<br>en<br>ler |
| Spieler<br>Spieler<br>Spieler<br>Spieler<br>Spieler<br>Spieler<br>Statute<br>Statute<br>Statute<br>Statute<br>Statute<br>Statute<br>Statute<br>Statute<br>Statute<br>Statute<br>Spieler<br>Statute<br>Spieler<br>Statute<br>Spieler<br>Statute<br>Spieler<br>Statute<br>Spieler<br>Spieler<br>Spieler<br>Statute<br>Spieler<br>Spieler<br>Spieler<br>Statute<br>Spieler<br>Spieler<br>Spieler<br>Statute<br>Spieler<br>Statute<br>Spieler<br>Statute<br>Spieler<br>Statute<br>Spieler<br>Statute<br>Spieler<br>Statute<br>Spieler<br>Statute<br>Spieler<br>Statute<br>Spieler<br>Statute<br>Spieler<br>Statute<br>Statute<br>Sta | Spieler-ID<br>01-5 -2/15<br>14-11: 09<br>1 -50 -44<br>115 -85<br>3-01 - 41                                               | Gjah<br>19 4<br>17 6<br>191 2<br>19 2                                             | JUG AKL<br>022<br>035<br>022<br>035<br>022<br>022                                                                                                    | skz<br>ab 02.06.20<br>ab 01.08.20 | vkz1<br>017<br>017<br>U19E         | vic                          | Die hier markierten<br>dem Verband vorbe<br>Sie können ggf. ge<br>- JUG<br>Antrag für U19E<br>Verband vor. De<br>mit dem Feld versein                                | Felde<br>ehalte<br>nutzt v<br>E/SE I<br>er Inh<br>cz1 ide           | er sind<br>n.<br>werde<br>iegt d<br>alt mu<br>entisc | d<br>ler<br>us |
| Spieler<br>Spieler<br>Spieler<br>Statuto, mark<br>Statuto, see<br>Statuto, see<br>Statuto, see<br>Statuto, see<br>Statuto, see                                                                                                    | Spieler-ID<br>01-1 2/11<br>01-11: 01<br>1-11: 01<br>1-11: 01<br>1-11: 01<br>1-11: 01<br>201 1 41<br>01 1: 01<br>01 1: 01 | Gjat<br>19 4<br>17 6<br>1912<br>19<br>20,<br>193                                  | JUG         AKL           022         022           022         035           022         035           022         022           019E         019-1           022         022                                                                                                    | skz<br>ab 02.06.20<br>ab 01.08.20 | <b>vkz1</b><br>117<br>117<br>U19E  | vic                          | Die hier markierten<br>dem Verband vorbe<br>Sie können ggf. ge<br>- JUG<br>Antrag für U19E<br>Verband vor. D<br>mit dem Feld vi<br>sein.<br>- AKL                    | Felde<br>ehalte<br>nutzt v<br>E/SE I<br>er Inh<br>cz1 ide           | er sind<br>n.<br>werde<br>iegt d<br>alt mi<br>entisc | d<br>ler<br>us |
| Spieler<br>Spieler<br>Spieler<br>Succession for an and a spieler<br>Succession for an and a spieler<br>Succession for an and a spieler<br>Succession for an and a spieler<br>Succession for an and a spieler<br>Succession for an and a spieler<br>Succession for an and a spieler<br>Succession for an and a spieler<br>Succession for an and a spieler<br>Succession for an and a spieler<br>Succession for an and a spieler<br>Succession for an an and a spieler<br>Succession for an an an an an an an an an an an an an                                                                                                    | Spieler-ID<br>01-1-2/10<br>14-11-01<br>1-0-24<br>11-01-44<br>11-01-45<br>01-1-11<br>01-1-012<br>67-1123-2                | Gjah<br>19 4<br>17 6<br>19(2<br>19)<br>20,<br>193<br>20,<br>193<br>215 /8         | JUG         AKL           022         022           023         022           024         025           025         022           026         022           027         022           028         022           029         022           021         022           022         022           022         022                                 | skz<br>ab 02.06.20<br>ab 01.08.20 | vkz1<br>117<br>117<br>U19E         | vic                          | Die hier markierten<br>dem Verband vorbe<br>Sie können ggf. ge<br>- JUG<br>Antrag für U19E<br>Verband vor. D<br>mit dem Feld vi<br>sein.<br>- AKL<br>Angabe der Alte | Felde<br>ehalte<br>nutzt v<br>E/SE I<br>er Inh<br>cz1 ide           | er sind<br>n.<br>werde<br>iegt d<br>alt mi<br>entisc | d<br>ler<br>us |
| Spieler<br>Spieler<br>Spieler<br>Statute, mark<br>Statute, mark<br>Value, statute<br>Statute<br>St     | Spieler-ID<br>01-5: 2/55<br>14-11:: 05<br>1: -50: 44<br>11,7: 85<br>3-01: 41<br>01: 1: 012<br>6: 7523: 2<br>0: -1423: 8  | Gjah<br>19 4<br>19 4<br>19 2<br>19 2<br>20 2<br>20 2<br>20 2<br>21 5 78<br>2 19 3 | JUG         AKL           022         022           035         022           019E         019-1           022         022           019E         019-1           022         022           023         022           024         022           025         022           026         022           027         022           028         022 | skz<br>ab 02.06.20<br>ab 01.08.20 | vkz1<br>117<br>117<br>U19E<br>U19E |                              | Die hier markierten<br>dem Verband vorbe<br>Sie können ggf. ge<br>- JUG<br>Antrag für U19E<br>Verband vor. D<br>mit dem Feld vi<br>sein.<br>- AKL<br>Angabe der Alte | Felde<br>ehalte<br>nutzt v<br>E/SE I<br>er Inh<br>cz1 ide<br>erskla | er sind<br>n.<br>werde<br>iegt d<br>alt mi<br>entisc | d<br>ler<br>us |

### 4.2 in der tabellarischen Ansicht